# Adding a Network Printer on Windows 7

# To Add a Network printer on Window 10 - See Page 5

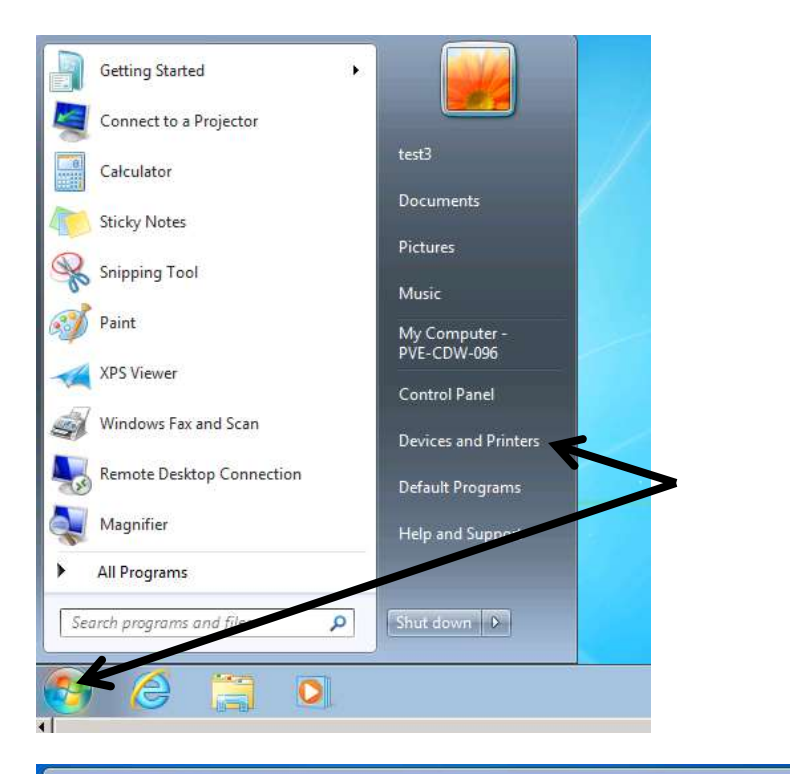

Use your PPSD Credentials logon to the computer

Once at your desktop, located on the bottom left hand side of your desktop Click on **START BUTTON** 

Click on DEVICES AND PRINTERS

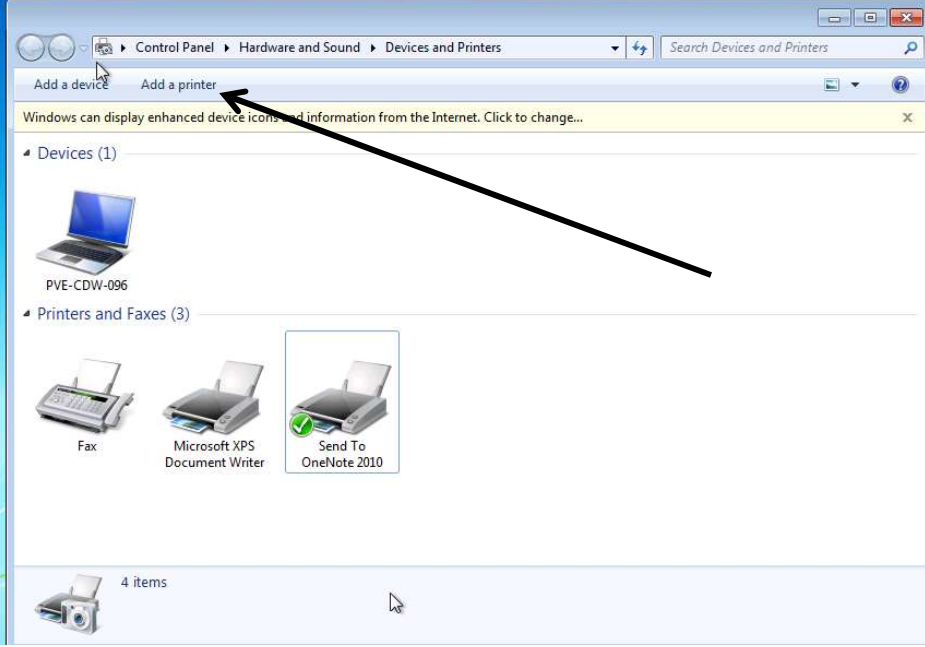

Click on ADD A PRINTER

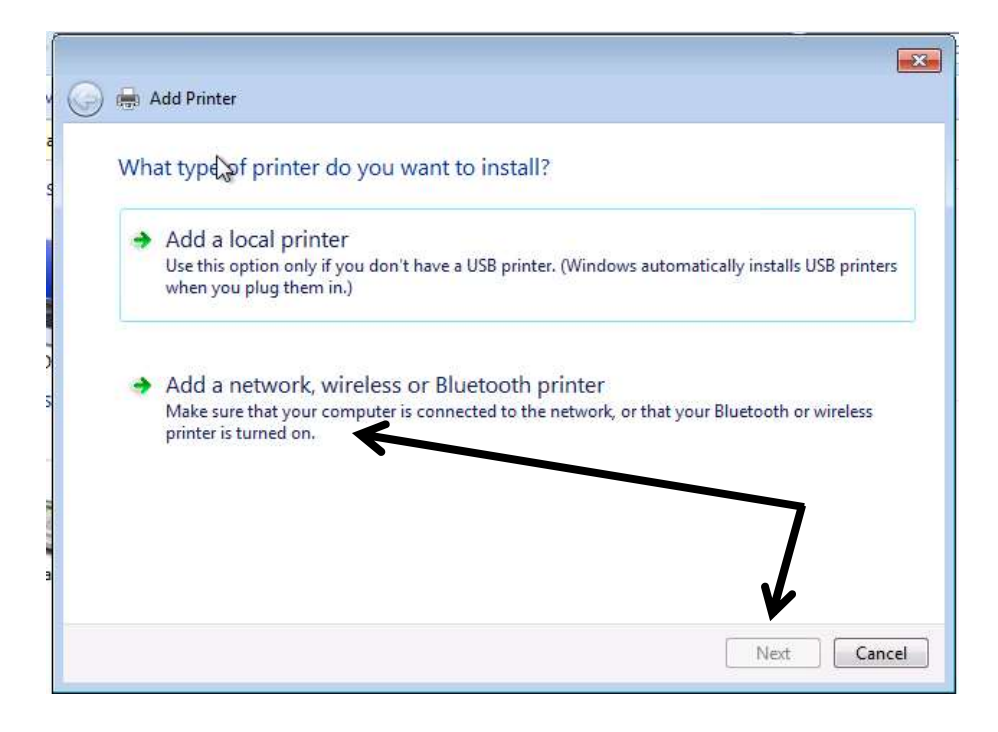

## Click ADD A NEWORK, WIRELESS OR BLUETOOTH PRINTER

Click on NEXT

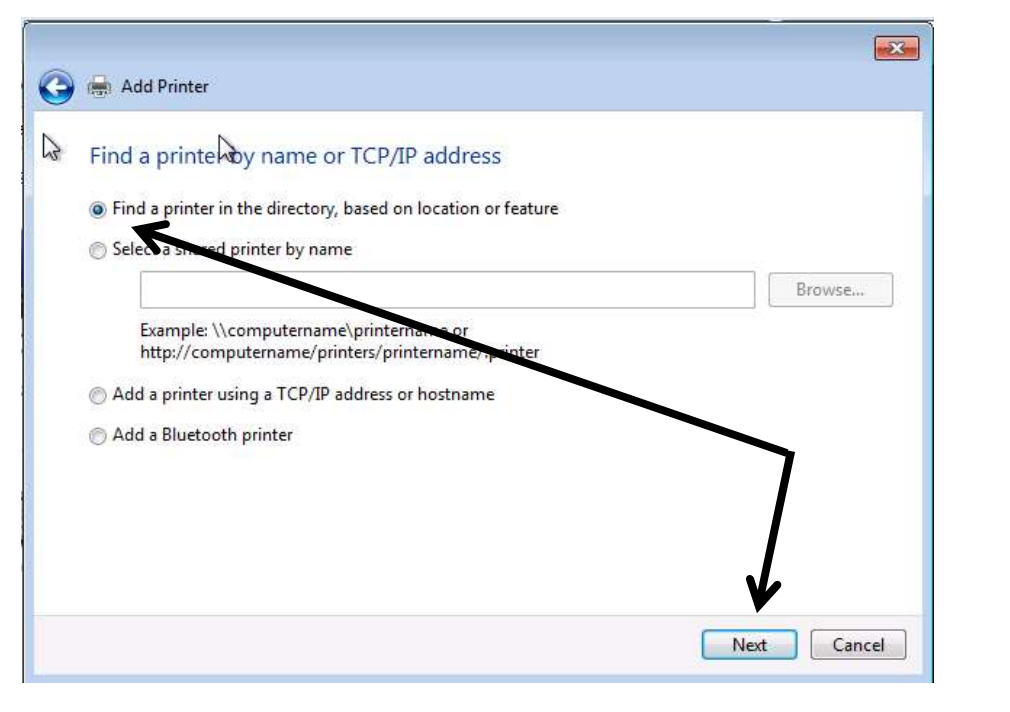

# Click on FIND A PRINTER IN THE DIRECTORY

Click on NEXT

| -1        |                                                                     | Find Printers                                     |             |               |                      |  |  |
|-----------|---------------------------------------------------------------------|---------------------------------------------------|-------------|---------------|----------------------|--|--|
| lev       | 🔇 🖶 Add Printe                                                      | In: PVEPrinters                                   |             |               | Browse               |  |  |
| ca<br>ces | Find a print<br>Find a print<br>Select a sha<br>Example<br>http://c | Printers Features<br>Name:<br>Location:<br>Model: | Advanced    |               | Find Now             |  |  |
| ers       | 🖱 Add a print                                                       | Search results:                                   |             |               |                      |  |  |
| -         | O Add a Bluet                                                       | Name                                              | Location    | Model         | •                    |  |  |
|           |                                                                     | PVE-LIB-LX342                                     | Library     | Lexmark Univ  | versal v2            |  |  |
| E.        |                                                                     | 👼 PVE-G13-RI3350                                  | Rm G13      | PCL6 Driver f | or Universal Print 👘 |  |  |
|           |                                                                     | PVE-CLSC-RI4000                                   | Cluster C   | PCL6 Driver f | or Universal Print 📃 |  |  |
| Fa        |                                                                     | PVE-CLSA-DE2150                                   | Cluster A   | Dell Open Pri | int Driver (PCL 5)   |  |  |
|           |                                                                     | PVE-OFF-HP4050                                    | Main Office | HP Universal  | Printing PCL 6       |  |  |
|           |                                                                     | PVE-CLSD-HP40                                     | Cluster D   | HP Universal  | Printing PCL 6 -     |  |  |
|           |                                                                     | ٠ ا                                               |             | 70            | •                    |  |  |
|           |                                                                     | 10 item(s) found                                  |             | A.            |                      |  |  |

## Click on **FIND NOW**

*The "Find Now" feature will search for printers available in your building* 

DOUBLE CLICK on the PRINTER TO ADD (*i.e.*, PVE-G13-RI3350)

| Find a printer                                                | by name or TCP/IP address                                                                                   |    |
|---------------------------------------------------------------|----------------------------------------------------------------------------------------------------|----|
| <ul> <li>Select a share</li> </ul>                            | Windows Printer Installation                                                                                |    |
| Example: '<br>http://cor<br>@ Add a printer<br>@ Add a Blueto | Connecting to PVE-CLSC-RI4000 on<br>acadesps01.academic.campus.ppsd.org<br>Downloading the driver<br>Cancel | se |
|                                                               |                                                                                                    |    |
|                                                               |                                                                                                    |    |

The computer will download the driver for the printer as shown

| 9 | Add Printer                                                                                                    |
|---|----------------------------------------------------------------------------------------------------|
|   | You've successfully added PVE-CLSC-RI4000 on<br>acadesps01.academic.campus.ppsd.org                                        |
|   | Set as the default printer                                                                                                 |
|   | You can store a default printer for home, work, and other places you go. <u>Set up multiple</u><br><u>default printers</u> |
|   |                                                                                                    |
|   | To check if your printer is working property, or to see trauble booting information for the printer, print a               |
|   | test page.                                                                                                    |
|   | Print a test page                                                                                                    |
|   | Finish Cancel                                                                                                    |

# Click on **YES** if this is the printer to be your **DEFAULT PRINTER**

Click on **FINISH** 

**Congratulations!** You have successfully added a printer and now have access to print your documents.

## **Adding a Network Printer on Windows 10**

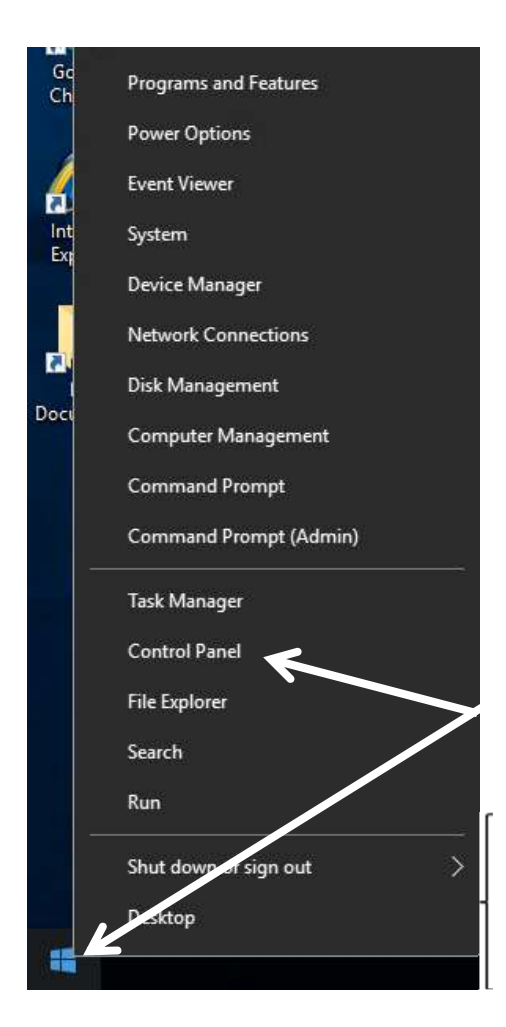

Use your PPSD Credentials logon to the computer

Once at your desktop, located on the bottom left hand side of your desktop **RIGHT CLICK** on **START BUTTON** 

Click on Control Panel

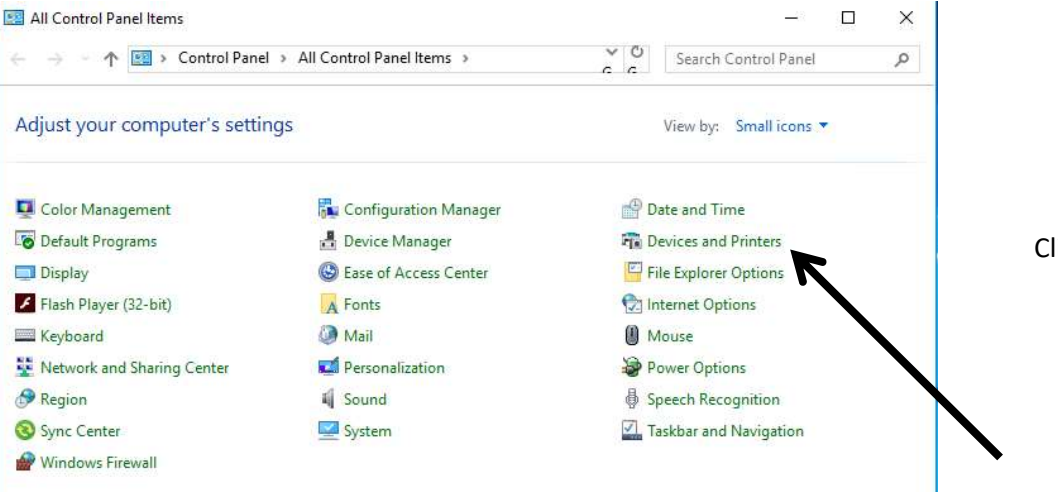

Click on DEVICES AND PRINTERS

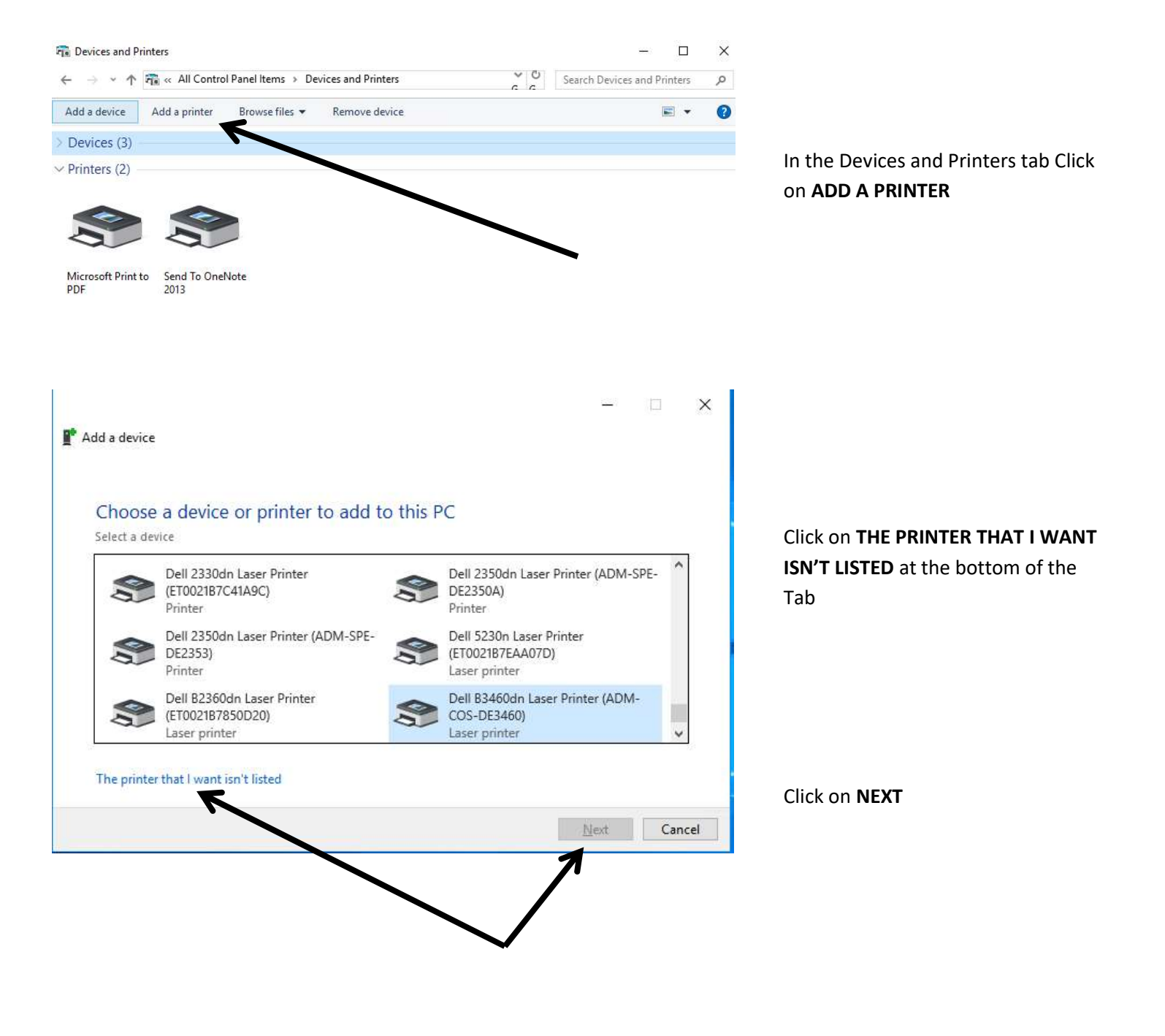

#### 🗧 📾 Add Printer

#### Find a printer by other options

O My printer is a little older. Help me find it.

Find a printer in the directory, based on location or feature

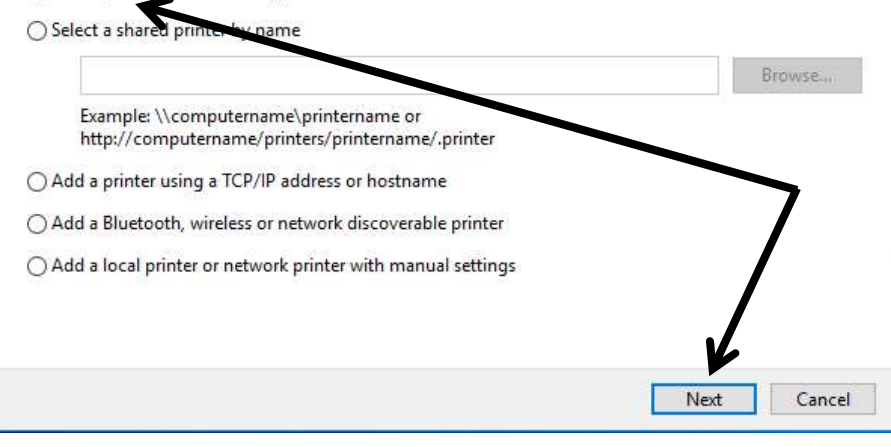

### In the Add Printer tab Click on **FIND A PRINTER IN THE DIRECTORY**

Click on NEXT

|                                                                           | 🔀 Find Printers                                |               |                    | - • •            |
|---------------------------------------------------------------------------|------------------------------------------------|---------------|--------------------|------------------|
|                                                                           | File Edit View                                 |               |                    |                  |
| ev 🕝 🖶 Add Printe                                                         | In: DVEPrinte                                  | 18            | •                  | Browse           |
| Ca<br>Find a print<br>Find a print<br>Select a sha<br>Example<br>http://c | Printers     Features     Advanced       Name: |               |                    |                  |
| Add a Pluct                                                               | Search results:                                |               |                    |                  |
| - Add a bluet                                                             | Name                                           | Location      | Model              | *                |
|                                                                           | PVE-LIB-LX342                                  | Library       | Lexmark Universal  | l v2             |
|                                                                           | 👼 PVE-G13-RI3350                               | Rm G13 🥌      | PCL6 Driver for Ur | niversal Print 📕 |
|                                                                           | PVE-CLSC-RI400                                 | 0 Cluster C   | PCL6 Driver for Ur | niversal Print   |
| Fa                                                                        | PVE-CLSA-DE21                                  | 50 Cluster A  | Dell Open Print Dr | river (PCL 5)    |
|                                                                           | PVE-OFF-HP405                                  | 0 Main Office | HP Universal Print | ting PCL 6       |
|                                                                           | PVE-CLSD-HP40                                  | Cluster D     | HP Universal Print | ting PCL 6 🛛 👻   |
|                                                                           | × [                                            | 111           |                    | (*)              |
|                                                                           | 10 item(s) found                               |               | 1                  |                  |

#### Click on FIND NOW

*The "Find Now" feature will search for printers available in your building* 

DOUBLE CLICK on the PRINTER TO ADD (*i.e.*, *PVE-G13-RI3350*)

| Find a printer by name or TCP/IP address<br>Find a printer in the directory based on location or feature<br>Select a share<br>Kindows Printer Installation<br>Connecting to PVE-CLSC-RI4000 on<br>acadesps01.academic.campus.ppsd.org<br>http://con<br>Add a printer<br>Add a Blueto<br>Cancel                                                                       | The computer will download the driver for the printer as shown                                                      |
|----------------------------------------------------------------------------------------------------|----------------------------------------------------------------------------------------------------|
| a<br>Next Cancel                                                                                                    |                                                                                                    |
| <ul> <li>Add Printer</li> <li>You've successfully added on .academic.campus.ppsd.org</li> <li>To check if your printer is working properly, or to see troubleshooting information for the printer, print a test page.</li> </ul>                                                                                                    | You will receive a confirmation page that the printer was added                                                     |
| Print a test page                                                                                                    | Click <b>FINISH</b>                                                                                                 |
| Image: Final Devices and Printers         Image: How See What's printing         Add a device       Add a printer         See What's printing       Print server properties         Devices (3)         ✓ Printers (3)                                                                                                    | On the Devices and Printers Tab,<br>right click on the printer and choose<br><b>SET AS DEFAULT PRINTER</b>          |
| Open       Open         Microsoft Print to       Send To OneNote         PDF       2013         Unspecified (1)       See what's printing         Set as default printer         Printing preferences         Printer properties         Create shortcut         Image: Set as default printer         Printer properties         Create shortcut         Properties | <b>Congratulations!</b> You have<br>successfully added a printer and now<br>have access to print your<br>documents. |